## ScholarOne Manuscripts

# オンライン投稿マニュアル

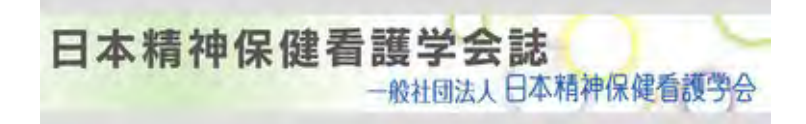

- [#1] 言語表示の切替え
- [#2] ログイン
- [A] パスワードの再設定
- [B] アカウント作成
- [C] 新規論文の投稿
- [D] 修正論文の投稿
- [E] 最終原稿の提出
- [F] 投稿済みの論文の原稿差し替え/Draftの削除

※本システムのご利用にあたっては、必ずポップアップブロックを 解除するか許可サイトとして登録してください。

## 言語表示の切替え

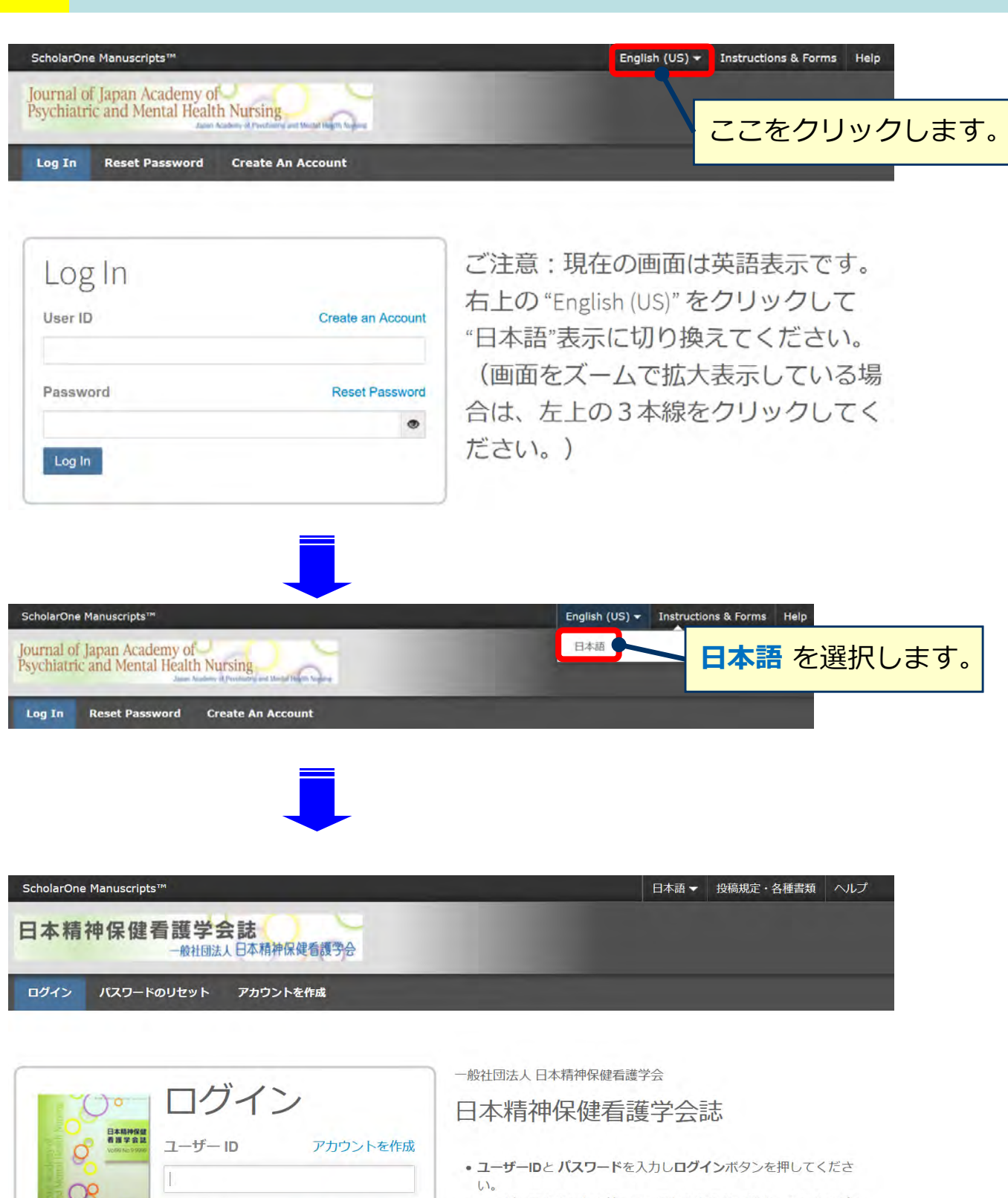

パスワード

ログイン

パスワードのリセット

۲

- ユーザーアカウントを持っているかわからない場合、もしくはパス ワードを忘れた場合は、パスワードのリセットリンクを押してください。
- 移動先の画面でメールアドレスを入力し、**リセットの実行**ボタンを押 すとお手元にメールが届きます。
- メール内の記載に沿って新しいパスワードを設定してください。 • ユーザーアカウントをお持ちでない場合は、アカウントを作成リンク を押してアカウントを作成してください。

## ログイン

| <b>アカウントをお持ちでない場合/初めて利用す</b><br>本システムを初めて使用する場合はまずアカウ<br>録を行います。 <u>→詳細は[B-1]へ</u>                                                                                        | <b>る場合</b><br>フントを作成をクリックし、新規アカウントの登                                                                                                    |
|----------------------------------------------------------------------------------------------------|----------------------------------------------------------------------------------------------------|
| ScholarOne Manuscripts™<br>日本精神保健看護学会誌<br>一般社団法人日本精神保健看護学会<br>ログイン パスワードのリセット アカウントを作成                                                                                    | 日本語 → 投稿規定・各種書類 ヘルプ                                                                                                    |
| こので、「「「「」」」」                                                                                                    | <ul> <li>一般社団法人日本精神保健看護学会</li> <li>日本精神保健看護学会誌</li> <li>ユーザーIDとバスワードを入力しログインボタンを押してください。</li> <li>ユーザーアカウントを持っているかわからない場合、もしくはパスワードを忘れた場合は、バスワードのリセットリンクを押してください。</li> <li>移動先の画面でメールアドレスを入力し、リセットの実行ボタンを押すとお手元にメールが届きます。</li> <li>メール内の記載に沿って新しいパスワードを設定してください。</li> <li>ユーザーアカウントをお持ちでない場合は、アカウントを作成リンクを押してアカウントを作成してください。</li> </ul> |
| <ul> <li>アカウントをお持ちの場合</li> <li>&gt; ID/パスワード をご存知の場合</li> <li>1. ユーザー IDとパスワード を入力します。</li> <li>2. ログインをクリックします。 → 詳細は[C:</li> <li>&gt; ユーザーID/パスワード がわからない(忘)</li> </ul> | - <u>1]へ</u><br>れてしまった)場合                                                                                                    |

既にアカウントを取得しているが、ログイン情報がわからない場合はパスワードのリセットを クリックし、再設定を行います。→<u>詳細は[A-1]へ</u>

- 1. テキスト欄にE-Mail アドレスを入力します。
- 2. リセットの送信リンクボタンを押します。

| パスワードのリセット                                                                                                    |
|----------------------------------------------------------------------------------------------------|
| * = 必須フィールド                                                                                                    |
| * このサイトでの E-mail アドレス 1<br>email@example.com                                                                                                    |
| キャンセル<br>サセットの送信リンク♪                                                                                                    |
|                                                                                                    |
| お手元にE-Mailが届きます。メールにはログインに必要なユーザーIDと、パスワードの再設定画面<br>へのリンクが記載されています。リンクをクリックし、パスワードの再設定画面へ移動します。                                                                          |
| 2020-10-20                                                                                                    |
| 投稿者 3 先生                                                                                                    |
| 日本精神保健看護学会誌編集事務局でございます。<br>平素は当学会へご支援を賜りありがとうございます。                                                                                                    |
| オンライン投稿査読システムScholarOne Manuscriptsのパスワードリセットをご使用されましたので、以下へユーザーIDをご連絡申し上げます。<br>パスワードは"パスワード設定リンク"より再設定いただけます。                                                          |
| ユーザーID:authonc<br>パスワード設定リンク:<br><u>https://mc.manuscriptcentral.com/japmhn?URL_MASK=fa575fc7b9a64f4f84a26a1c46842ec9</u><br>※パスワードの設定は、半角英数で8文字以上うち2つ以上の数字を含める必要がございます。 |
| どうぞよろしくお願いいたします。                                                                                                    |
|                                                                                                    |
|                                                                                                    |
| 1. 新しいパスワードを設定します。                                                                                                    |
| <ul> <li>・ パスワードは2文字以上の数字を含む8文字以上となります。</li> <li>・ 前回た上び前々回に設定したパスロードは再設定できませんのでで注意ください。</li> </ul>                                                                      |
| ・前回のよび前々回に設定したパスワードは再設定できませんのでご注意くたさい。<br>2. 再開 をクリックします。                                                                                                    |
|                                                                                                    |
| *新しいパスワード: *新しいパスワード(確認):                                                                                                    |
| •••••••••                                                                                                    |
|                                                                                                    |
| (2) 再開 >                                                                                                    |
| プロファイルの更新を求められますので、プロファイルへ進むをクリックして進みます。<br>→ <u>詳細は [A-2] へ</u>                                                                                                    |

必須のアカウント情報が未入力の場合、ログインするとアカウント情報の更新を求められます。 プロファイルへ進む をクリックしてアカウント情報を更新します。

| ScholarOne Manuscripts™                        | 日本語 マ 投稿規定・各種書類 ヘルプ                                                                                                    |
|------------------------------------------------|----------------------------------------------------------------------------------------------------|
| 日本精神保健看護学会誌                                    |                                                                                                    |
| ログイン パスワードのリセット アカウントを作成                       |                                                                                                    |
| FARTER AND AND AND AND AND AND AND AND AND AND | <ul> <li>- 御社団法人 日本精神保健看護学会</li> <li><b>日本精神保健看護学会誌</b></li> <li>・ のように、 のように、 のように、 のように、 のように、 のように、 のように、 のように、 かんの画面で、 かんりついろいろいう、 がんの画面で、 かんりついんのつい、 がんりついた、 のように、 かんの記載に沿って新しいいた、 ついかの記載に沿って新しいいた。 かんかういたをおますでない。</li> <li>・ かんの記載に沿って新しいいたので、 があういたを作成してください。</li> </ul> |

# プロファイルを更新する必要があ ります

## サイトにアクセスする前に、以下のプロファイル項目を更新する必要があります。

- カテゴリー には、Journal of Japan Academy of Psychiatric and Mental Health Nursing 用にさらに選択する必要があります
- プライバシーの認知は必須フィールドです。

プロファイルへ進む>

## 連絡先について、①~③の各項目を入力してください。

A-3

必須 の箇所は入力必須です。

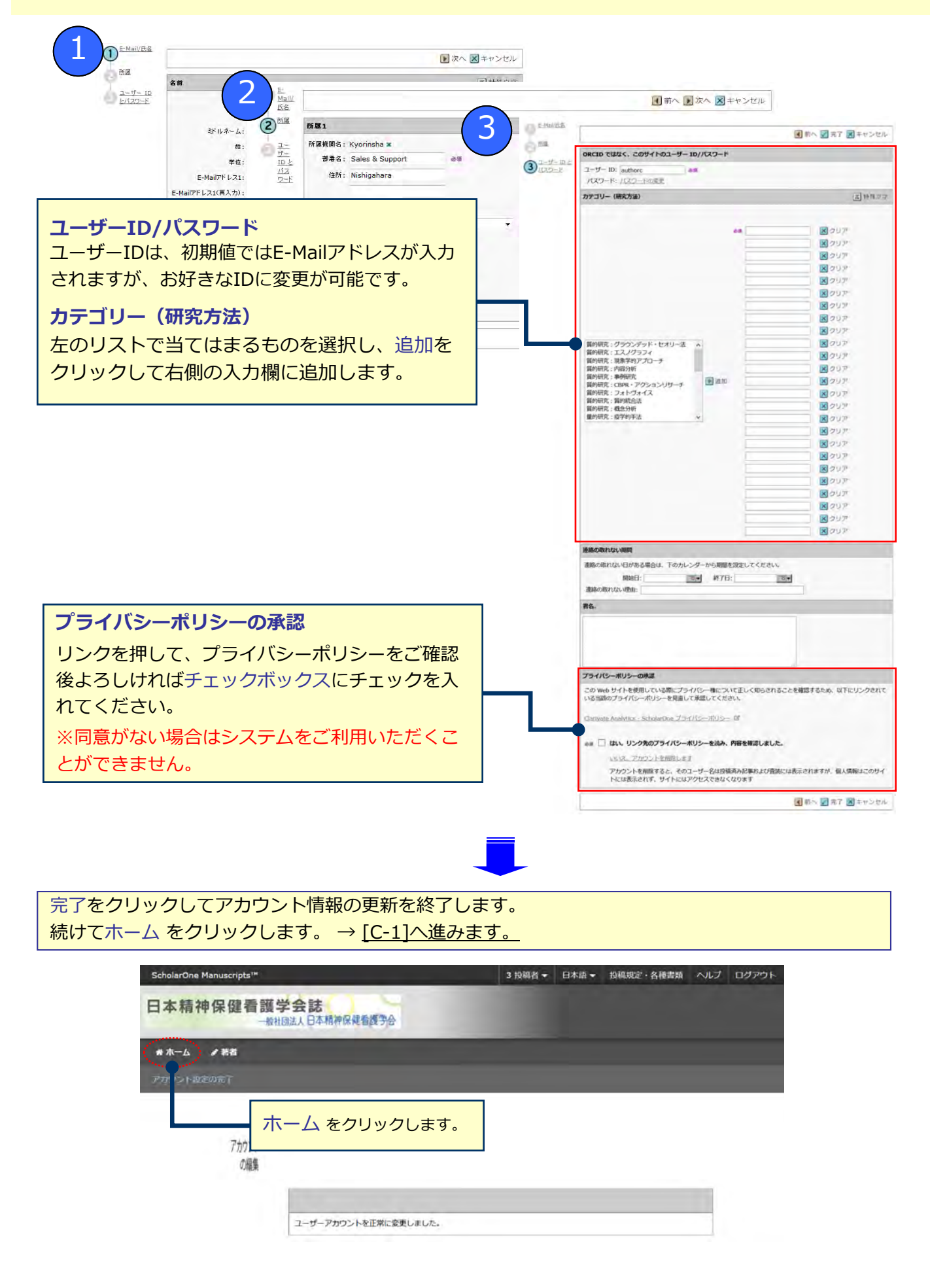

## アカウント作成

## Step 1: E-Mail / 氏名

氏名と連絡先となるE-Mailアドレスを登録します。

- 姓名の入力欄の順番にご注意ください。(「名」を先に入力)
- E-Mailアドレスは必ずご自身のものを使用してください。(共有アドレスは使用不可)
- E-Mailアドレス1以外にもメールを送信する場合はCC用E-Mailアドレス1にご入力下さい。

| 兀 特殊文      |     |                        | 名前                |
|------------|-----|------------------------|-------------------|
|            |     | 1 つ選択 ~                | 敬称:               |
|            | _   | 太郎                     | 名:                |
| 入力欄の順番にご留意 |     |                        | ミドルネーム:           |
|            |     | 著者                     | 姓:                |
|            |     |                        | 学位:               |
|            | 0.9 | t-chosha@journal.co.jp | E-Mailアドレス1:      |
|            | 必须  | t-chosha@journal.co.jp | E-Mailアドレス1(再入力): |
|            | 1   |                        | Cc用E-Mailアドレス1:   |
|            |     |                        | E-Mailアドレス2:      |
|            |     |                        | E-Mailアドレス2(再入力): |
|            |     |                        | Cc用E-Mailアドレス2:   |

## Step 2: 所属

所属先情報を入力します。

- 郵便番号には半角の数字とハイフンをご使用ください。
- 所属機関名を削除するには \* をクリックします。

|        | 所属2           |    |              | 所属1    |
|--------|---------------|----|--------------|--------|
|        | 所属機関名:        | Ro | 論文投稿大学 🗙     | 所属機関名: |
| I      | 部署名:          |    | 医学部医学科       | 部署名;   |
|        | 住所:           |    | 丸の内10-10-10  | ftph:  |
| 番にご留意く | ▶ → 入力欄の順番に   |    |              |        |
| 1      |               |    | 日本           | 国名:    |
|        |               |    | 東京都          | 都道府県名: |
| T      | 的道府深心:1 つ速状 ~ |    | 中央区          | 市区郡:   |
| 1      |               |    | 999-9999     | 郵便番号:  |
| 1      | <b>新校開ち、</b>  |    | 03-9999-9999 | 電話番号:  |
| 1      |               |    | 03-9999-9998 | ファックス: |

## アカウント作成

**Step 3: ユーザーIDとパスワード** ユーザーIDとパスワード、およびカテゴリー(研究方法)などの情報を入力します。 すべての登録情報を確認し、完了ボタンを押します。

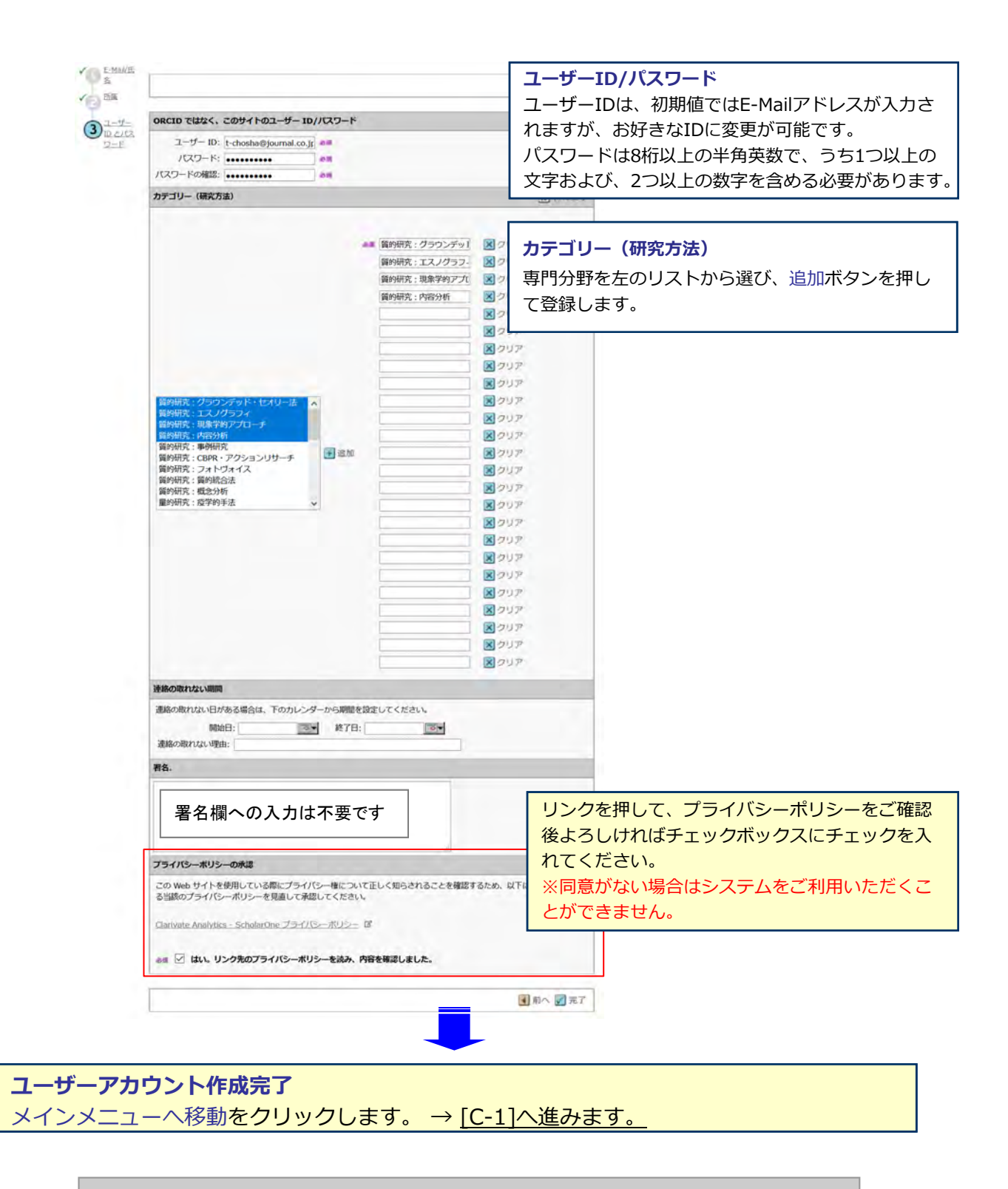

アカウントの作成に成功しました。メインメニューへ移動。

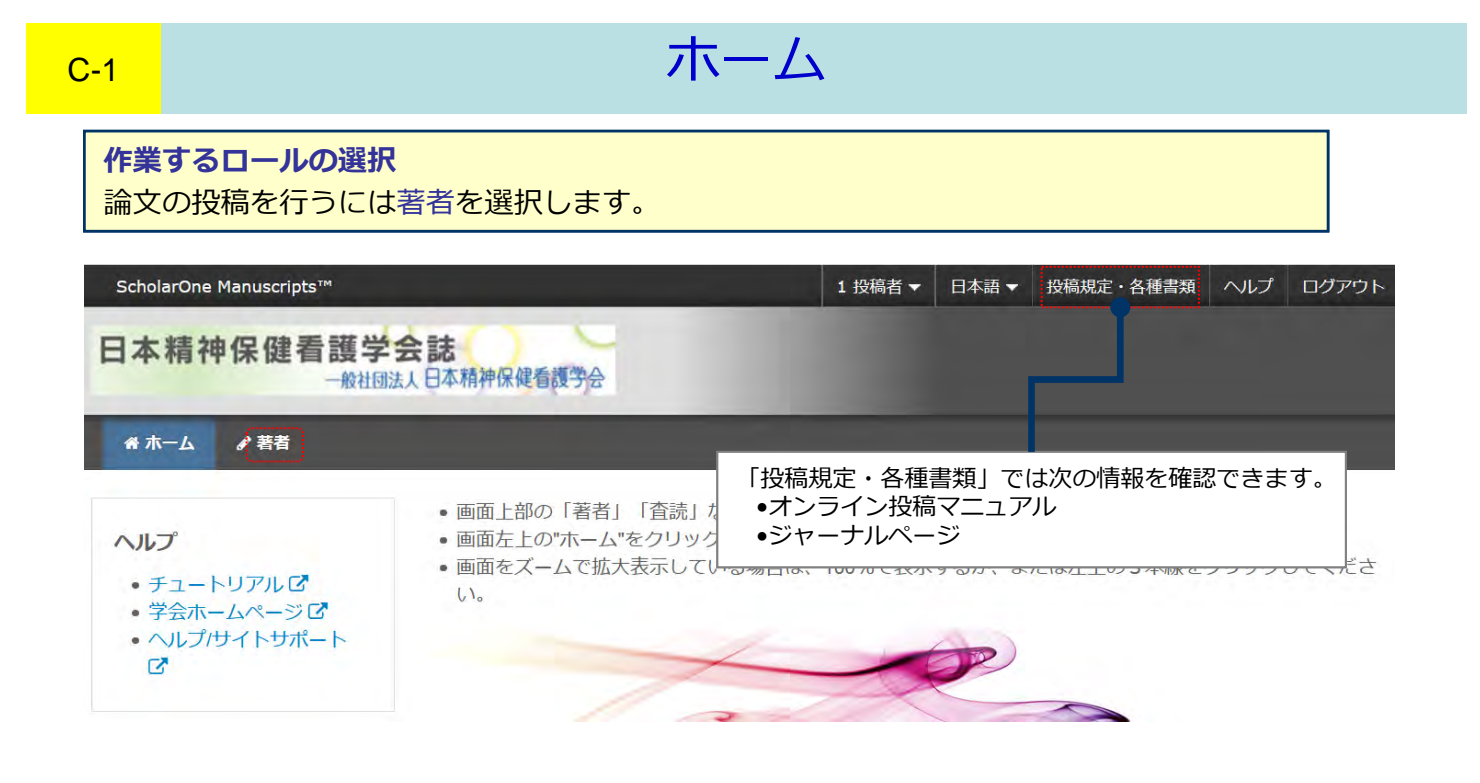

**C-2** 

## ダッシュボード

## 論文投稿の開始

## 投稿を開始する場合

- 1. 著者 Dashboardから新規投稿の開始を選択します。
- 2. 投稿の開始をクリックします。

#### 投稿を再開する場合

- 1. 著者 Dashboardから未投稿論文(未提出)を選択します。
- 2. 続行 ボタンをクリックします

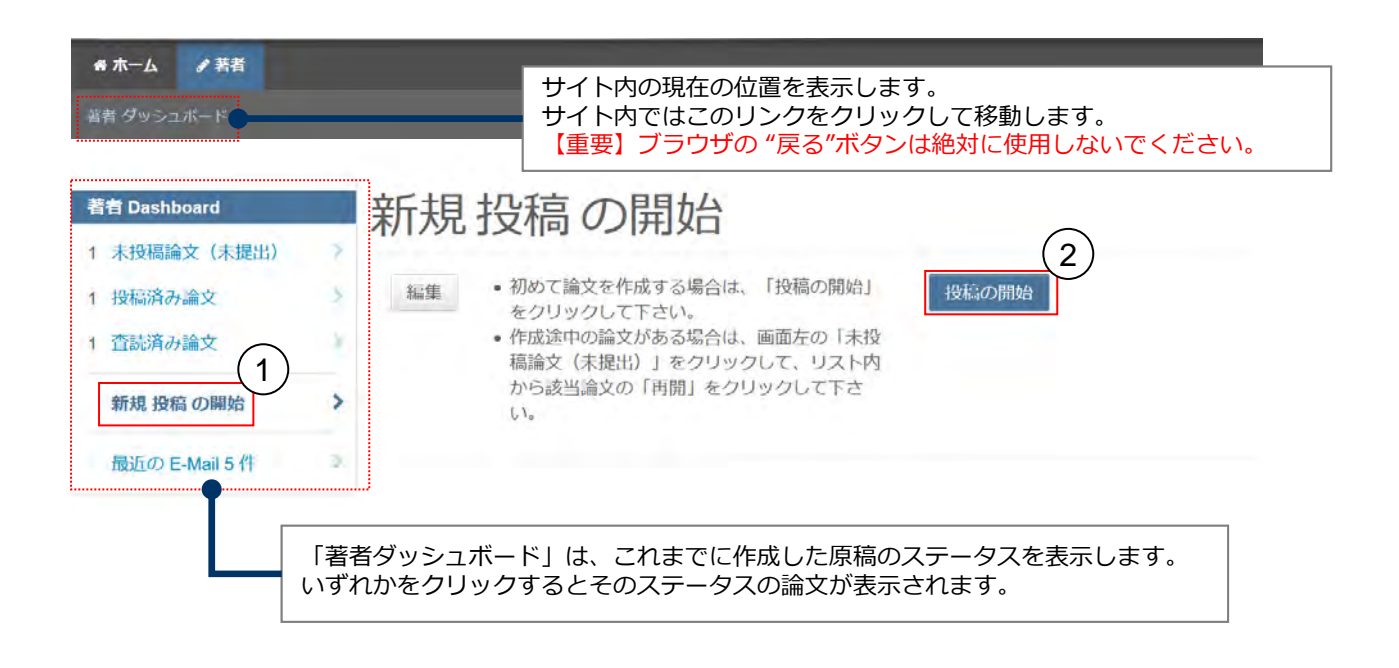

## 手順1:種別、タイトル、要旨

## 論文種別、タイトル、要旨 論文種別を選択し、タイトル、要旨をテキスト欄に入力します。

| 論文投稿                                                                                                    |          |
|----------------------------------------------------------------------------------------------------|----------|
| 手順 1:種別・タイトル・要旨                                                                                                    | >        |
| 手順 2: ファイルアップロード                                                                                                    | 1        |
| 手順 3: キーワード                                                                                                    | 8        |
| 手順 4: 著者                                                                                                    | ×        |
| 手順 5: 設問                                                                                                    | 7        |
| 手順 6: 確認・投稿                                                                                                    | si.      |
| 手順1~5を全て入力し                                                                                                    | <u></u>  |
| 手順1~5を全て入力し<br>最後の手順6で登録内<br>容をPDFで確認すると<br>投稿が出来ます。<br>手順を移動するごとに<br>入力情報がサーバに保<br>存されます。入力を途                             | <u>,</u> |
| 手順1~5を全て入力し<br>最後の手順6で登録内<br>容をPDFで確認すると<br>投稿が出来ます。<br>手順を移動するごとに<br>入力情報がサーバに保<br>存されます。入力を途<br>中で止めても、再度口               |          |
| 手順1~5を全て入力し<br>最後の手順6で登録内<br>容をPDFで確認すると<br>投稿が出来ます。<br>手順を移動するごとに<br>入力情報がサーバに保<br>存されます。入力を途<br>中で止めても、再度口<br>グインして入力を再開 | <b>八</b> |

| 特殊文字を挿入す<br>入力が済みました | 。<br>には、「特殊文字」ボタンをクリックし、適切な文字を選択してく<br>、「保存して進む」ボタンをクリックして次の画面へ進んでくださ | ださい。        |
|----------------------|-----------------------------------------------------------------------|-------------|
| 洋細                   |                                                                       |             |
| = 入力必須               |                                                                       |             |
| · 猜别。。 ###           |                                                                       |             |
| イエルリ. ② 補果           |                                                                       |             |
| 選択                   | 種別                                                                    |             |
| 0                    | 原著論文                                                                  |             |
| 0                    | 総説                                                                    |             |
| 0                    | 資料                                                                    |             |
|                      |                                                                       |             |
|                      |                                                                       |             |
| タイトルの                | 編集                                                                    |             |
| プレビュー Ω4             | 殊文字                                                                   | a 文字/50 文字中 |
|                      |                                                                       |             |
|                      |                                                                       |             |
|                      |                                                                       |             |

要旨を入力して下さい フレビュー Ω特殊文字

- □ 钟秋文子

0 文字/450 文字中

保存 保存して進む >

#### 論文ファイルのアップロード

1. ファイルを選択をクリックしてファイルを指定します。

•ファイル1~3にはそれぞれ「本文」「COI申告書」「論文チェックリスト」を選択します。

2. ファイルの内容プルダウンメニューより適切なファイル種別を選択します。

3. 選択したファイルのアップロードを押すとファイルがアップロードされます。

#### ファイルの総容量は20MBを超えないようにしてください。

一度にアップロード可能なファイルは5つまでです。総ファイル数が6つ以上ある場合は複数回に分け てアップロードしてください。

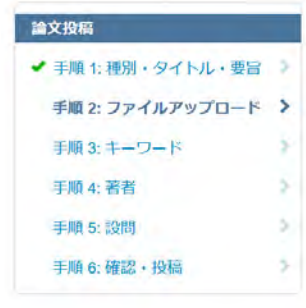

## 手順2:ファイルアップロード

論文のファイルをアップロードします。

アップロードしたファイルは、査読用に一つのPDFファイルとして変換されます。

#### ファイル名には、半角英数字のみをご使用ください。

ファイルを修正した場合は、内容の重複したファイルが無いように、既にアップロードされている修正前のファイルを削除して、最新の ファイルのみをアップロードしてください。

査読用のPDFでは、「順序」のプルダウンリストに指定した番号順にPDFファイル内に統合されます。本文、図、表の掲載順となるように プルダウンリストで番号を選択し、下の「順序の更新」ボタンをクリックします。

なお、投稿をせずに1ヶ月間放置されますと、アップロードしたファイルはシステムにより自動で削除されますのでご注意下さい。

#### 詳細

\*=入力必須

#### ファイルの編集

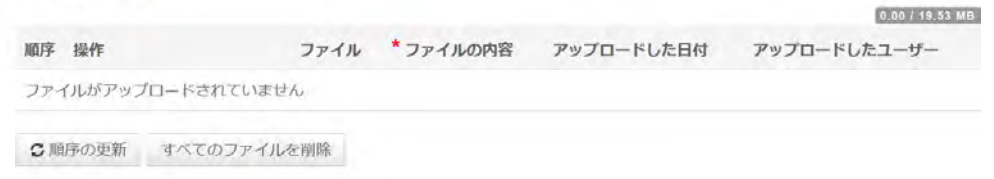

#### ファイルのアップロード @ 編集

| 1) 選択        | (2)ファイルの内容  |   |
|--------------|-------------|---|
| ◎フアイル1を選択    | * 本文        |   |
| ◎ファイル2を選択    | * COI中告書    |   |
| ® ファイル 3 を選択 | * 論文チェックリスト |   |
|              | ファイルの内容を選択  | v |
| S ファイル 5 を選択 | ファイルの内容を選択  | v |
|              |             |   |

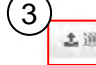

## 手順3: キーワード

キーワード(1~5個) キーワードを一つずつ入力し、追加をクリックして登録します。

カテゴリー(研究方法)(1~25件) リストから論文の該当するものを選択し、リストから追加をクリックして登録します。

| 論文投稿                 | 手順3:キーワード                                                                           |
|----------------------|-------------------------------------------------------------------------------------|
| ✔ 手順 1: 種別・タイトル・要旨 🌖 | 論文のキーワードをテキスト欄へ入力し、「追加」ボタンを押すと下部のリストに追加されます。(1つずつ入力してください。)                         |
| ✔ 手順 2: ファイルアップロード 🌾 | カテゴリーはリスト内から選択し、「リストから追加」ボタンを押すと下部のリストに追加されます。<br>入力が済みましたら、右下の「保存して進む」ボタンをクリックします。 |
| ▶ 手順 3: キーワード >      | *=入力必須                                                                              |
| / 手順 4: 著者           |                                                                                     |
| 手順 5: 設問             | * ==                                                                                |
| 手順 6: 確認・投稿          | +->-[-                                                                              |
|                      | <b>Ω</b> 特殊文字                                                                       |
|                      | + 追加                                                                                |
|                      | 1 m 2200 m 22                                                                       |

キーワード

#### \*カテゴリー(研究方法)

| 質的研究: グラウンデッド・セオリー法<br>質的研究: エスノグラフィ<br>質的研究: 現象学的アプローチ<br>質的研究: 内容分析<br>質的研究: 事例研究<br>質的研究: CBPR・アクションリサーチ |                   |
|----------------------------------------------------------------------------------------------------|-------------------|
| ◆ リストから追加                                                                                                   |                   |
| カテゴリー(研究方法)                                                                                                 | 1 H030- miX 28 H- |
|                                                                                                    |                   |

く前のステップ

保存保存して進む>

## 手順4: 著者

#### 共著者の登録

1. 「著者のE-Mailアドレスで検索」欄に共著者のE-Mail アドレス を入力し 検索 をクリックしま す。

2. 共著者のアカウントが表示されたら、著者の追加を押して著者リストに追加します。 ※共著者のアカウントが表示されない場合は次ページへ

過去に論文を投稿している場合、「最近の共著者」が表示されることがあります。 共著者が表示されている場合は、著者リストへ追加をクリックして共著者を登録します。

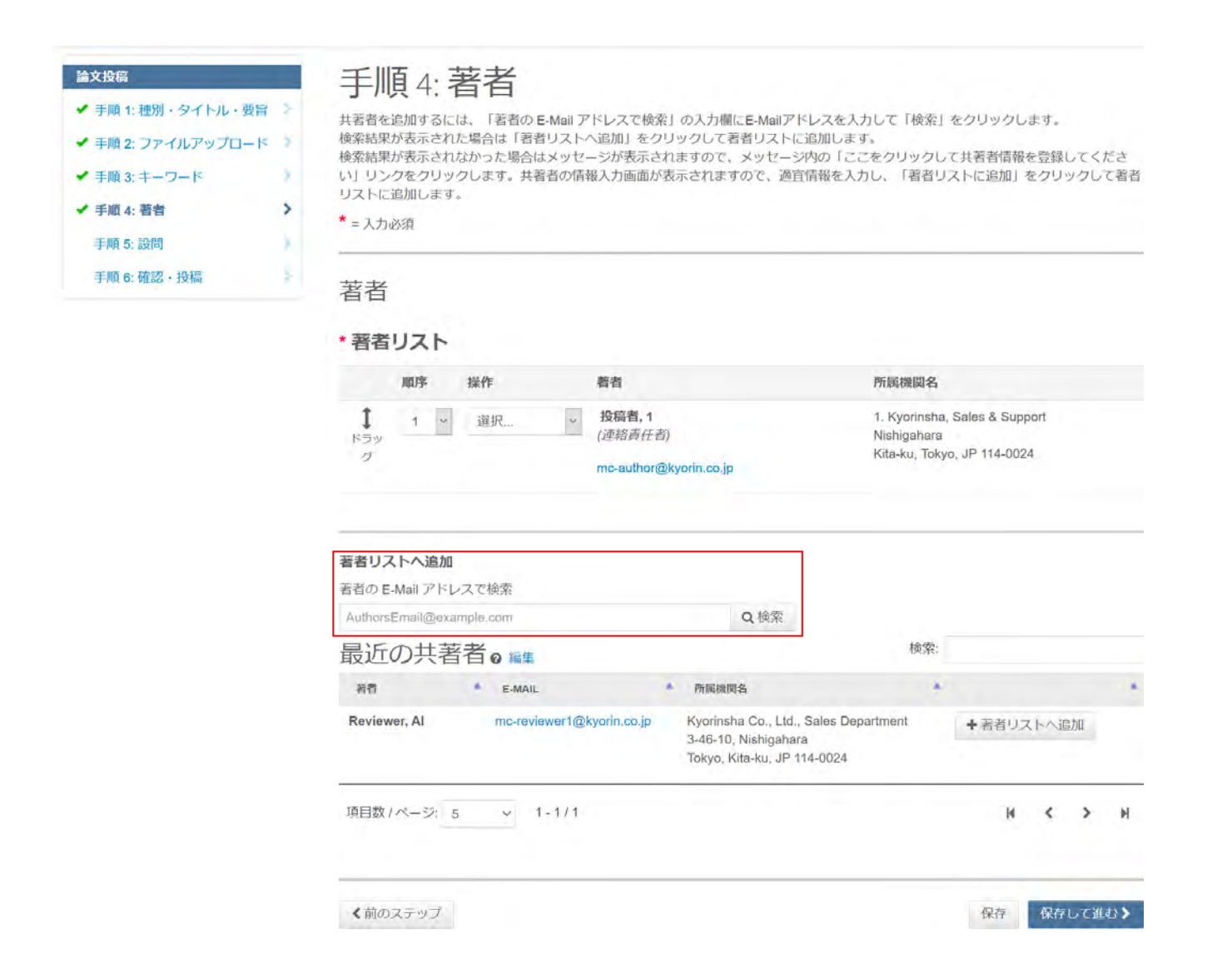

```
C-6
```

## 手順4: 著者

## **共著者のアカウントが存在しなかった場合** 検索で該当なしとなった場合は、 E-Mailアドレス入力欄上部にメッセージが表示されますので、 共著者を作成してくださいリンクを押し必須入力欄に共著者の情報を入力します。 入力後、著者リストに追加ボタンを押し、共著者を登録します。

| 著者の追加          |                                                                                                    |                  |             |                         |
|----------------|----------------------------------------------------------------------------------------------------|------------------|-------------|-------------------------|
| ▲ 共著者が見つな      | かりません。別の                                                                                                    | ) E-Mail アドレスで検索 | するか、共著者を作り  | 成してください。                |
| 著者の E-Mail アドレ | スで検索                                                                                                    |                  |             |                         |
| aaaaa@ggg.com  |                                                                                                    |                  | <b>Q</b> 検索 |                         |
|                |                                                                                                    |                  |             |                         |
|                |                                                                                                    |                  |             |                         |
|                |                                                                                                    |                  |             |                         |
| 110            |                                                                                                    |                  |             |                         |
|                | 著者の新規                                                                                                    | ユーザーアカウントを登録     | м           |                         |
|                | (                                                                                                    |                  | Q.特殊文字      |                         |
| 10 million (10 | 戰林:                                                                                                    | 選択されていません        | •           |                         |
| and a summ     | * 8                                                                                                    |                  |             |                         |
|                | * 姓                                                                                                    |                  |             | and ground              |
|                | * E.Mail                                                                                                    |                  |             |                         |
|                | L-man.                                                                                                    | aaaaa@ggg.com    |             | Section Section         |
|                | 所属機関名 1                                                                                                    |                  |             | C Clarivat<br>Analytics |
|                | 簡為入力 - €                                                                                                    |                  |             |                         |
|                | 所腐蚀加量号。                                                                                                    | 1                |             |                         |
|                | The second second second second second second second second second second second second second second second se |                  |             |                         |

## 著者リスト

共著者の表記順を変更したい場合は、マウスでドラッグします。 •共著者情報の編集や削除を行いたい場合は、プルダウンメニューから操作を選択します。

|                                           |                                                             | 历代西部国美州自                                                                                                    |
|-------------------------------------------|-------------------------------------------------------------|----------------------------------------------------------------------------------------------------|
| 選択 *                                      | Yamada, Taro<br>(連絡責任者)<br>Yamada@kyorin.co.jp              | 1. Kyorinsha<br>3-46-10<br>Tokyo, Kita-ku, JP 114-0024                                                      |
| 選択… ▼<br><mark>選択…</mark><br>編集<br>連絡責任者に | Reviewer, A<br>wer1@kyorin.co.jp                            | 1. Kyorinsha Co., Ltd., Sales<br>Department<br>3-46-10, Nishigahara<br>Tokyo, Kita-ku, JP 114-0024          |
|                                           | 選択… ▼<br>選択… ▼<br><mark>選択…</mark><br>編集<br>連絡責任者に<br>著者の削除 | 選択… ▼ Yamada, Taro<br>(連絡責任者)<br>Yamada@kyorin.co.jp<br>選択… ▼ Reviewer, A<br>選択…<br>編集<br>連絡責任者に指定<br>著者の削除 |

## 手順5: 設問

設問 各設問の内容を確認し、適宜回答します。

5

÷.

۶

| 論文投稿               |
|--------------------|
| ✔ 手順 1: 種別・タイトル・要旨 |
| ✔ 手順 2: ファイルアップロード |
| ✔ 手順 3: キーワード      |
| ✔ 手順 4: 著者         |
| 手順 5: 設問           |
| 手順 6: 確認 · 投稿      |
|                    |

## 手順5:設問

下の質問にそれぞれ回答してください。

\*=入力必須

-

以下設問にご回答ください。

□ \*日本精神保健看護学会の投稿規定に同意します。

謝辞 \* 著者資格 編集委員会・事務局への連絡事項

| 偷 | 理的 | ŋā | 記局 | 8 |  |
|---|----|----|----|---|--|
|   |    |    |    |   |  |

受審した倫理審査委員会名 承認番号 ※倫理委員会の承認が不要な論文の場合は空欄で構いません。

< 前のステップ

保存保存して進む>

登録内容の確認 これまでに入力した内容に誤りがないことを確認します。

| 論文投稿                              | 手順 6: 確                     | 認・投稿                                  |                                             |          |
|-----------------------------------|-----------------------------|---------------------------------------|---------------------------------------------|----------|
| ✓ 手順 1: 種別・タイトル・要旨                | これまでに入力した内容                 | を確認します。                               |                                             |          |
| ✔ 手順 2: ファイルアップロード                | 不備のある箇所には、左                 | 側にXマークが付きますので、画面左側                    | 間の投稿ステップ番号をクリックして内容を修正してください。               |          |
| ✔ 手順 3: キーワード                     | すべての内容の確認が済み<br>確認後、右下の提出ボタ | みましたら、画面下の「PDFプルーフ<br>ンを押すと、投稿が完了します。 | の表示」ボタンをクリックして査読用PDFを確認します。                 |          |
| ✔ 手順 4: 著者                        | > *=入力必须                    |                                       |                                             |          |
| ✔ 手順 5: 設問                        | 5                           |                                       |                                             |          |
| 手順 6: 確認・投稿                       | * 入力内容の研                    | 在認                                    | ┃ 正しく登録されている箇所には、チェックマークオ                   | が付<br>その |
|                                   | Step 1: 種別・                 | タイトル・要旨 図編集                           | 手順に戻って修正をします。                               |          |
|                                   | フィールド                       | 返答                                    |                                             |          |
|                                   | 論文種別                        | 原著論文                                  |                                             |          |
|                                   | タイトル                        | test                                  |                                             |          |
|                                   | 要旨                          | test                                  |                                             |          |
|                                   |                             |                                       |                                             |          |
|                                   | ・<br>*プルーフの表ネ               | <u></u>                               | 画面下部ではPDFプルーフの生成が行われていま<br>生成が完了するまでお待ち下さい。 | す。       |
|                                   | ファイルを処理しています                | す。このページから移動しても、ブロセス                   | は統行されます。                                    |          |
|                                   |                             |                                       |                                             |          |
|                                   | < 前の手順                      | Į                                     | 提出>                                         |          |
|                                   |                             |                                       |                                             |          |
| <b>査読用PDFの確</b><br>PDFプルーフの<br>す。 | 認<br>表示をクリックして              | て査読に用いるのと                             | <同じPDFを確認し、原稿の最終確認を行い                       | ょ        |
| <b>論文の投稿</b><br>提出をクリック           | し、論文の投稿を                    | 完了します。                                |                                             |          |

\*プルーフの表示

投稿する前に、PDFプルーフを表示する必要があります。

| HTML ブルーフの表示 + Web of Science リンク | PDF ブルーフの表示 |      |
|-----------------------------------|-------------|------|
|                                   |             |      |
| <前の手順                             |             | 提出 > |

## 投稿完了

## 提出の確認

投稿ありがとうございます

| 投稿先   | Journal of Japan Academy of Psychiatric and Mental Health Nursing |
|-------|-------------------------------------------------------------------|
| 論文 ID | JAPMHN-20-033                                                     |
| タイトル  | test                                                              |
| 著者    | 投稿者, 1                                                            |
| 投稿日   | 2020-10-20                                                        |
|       |                                                                   |

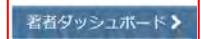

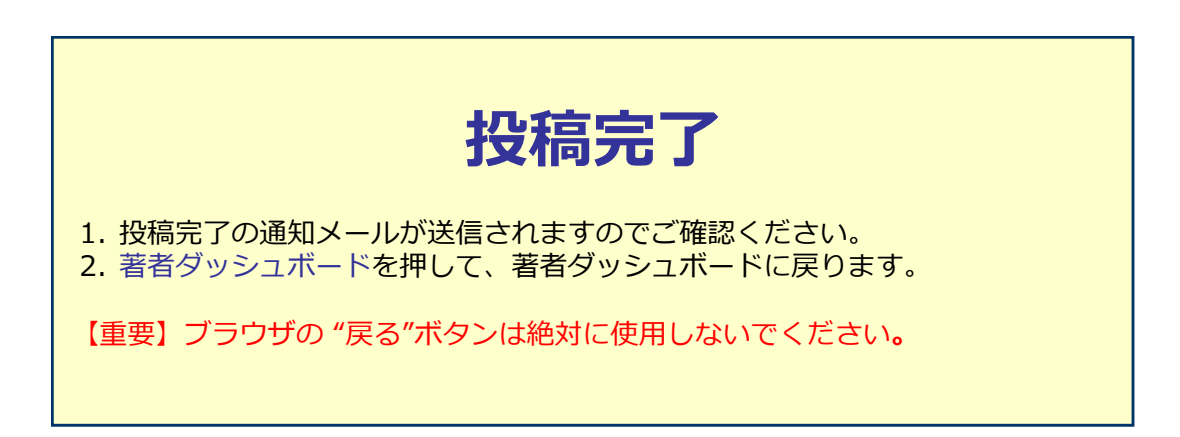

●印刷

## 修正論文の作成

#### 修正論文の投稿

- 1. 著者 Dashboardから修正論文(未作成)を選択します。
- 2. 修正論文を作成をクリックします。
- 3. ダイアログが表示されますので修正の作成をクリックします。

#### 修正論文の投稿を再開する場合

修正論文の下書きを作成した場合、著者Dashboard内の修正論文(未提出)からアクセスします。

| <ul> <li>著者 Dashboard</li> <li>1 査読済み論文</li> <li>1 修正論文(未作成)</li> <li>新規投稿の開始</li> </ul> | ) > | <b>査読済</b><br>・ 審査済みの論:<br>・ 修正判定とな:<br>・ 画面左の「著<br>す。 | み論文<br>☆が表示されています。<br>った論文の投稿作業を行う場<br>省ダッシュボード」セクショ | 合は <b>"修正論文を作成</b><br>3つ内の各種ステータ: | "を押してください。<br>スをクリックすると、そのステ | ータスにある論文のリス | トが表示されま    |
|------------------------------------------------------------------------------------------|-----|--------------------------------------------------------|------------------------------------------------------|-----------------------------------|------------------------------|-------------|------------|
| 最近の E-Mail 5 件                                                                           | 3   | 操作                                                     | 2 -92                                                | ID                                | タイトル                         | 投稿日         | 採否決定日      |
|                                                                                          |     | 修正論文を作成                                                | 事務局: Kyorin, Support                                 | JAPMHN-20-033                     | テスト投稿 第一報<br>論文を見る           | 2020-10-27  | 2020-10-27 |
|                                                                                          |     |                                                        | 。 B 小修正<br>(2020-10-27)                              |                                   |                              |             |            |
|                                                                                          |     |                                                        | 。 期限: 2020-11-26                                     |                                   |                              |             |            |
|                                                                                          |     |                                                        | 採否通知を見る                                              |                                   |                              |             |            |

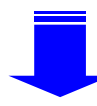

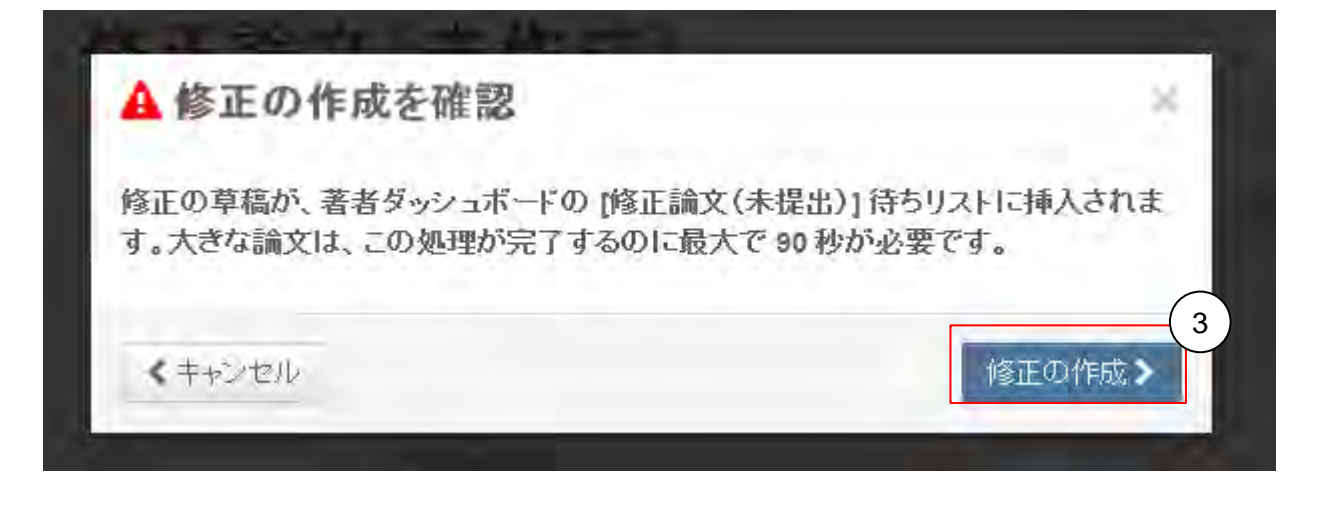

## 審査結果(査読コメント)への回答

# 査読コメントへの著者回答 審査結果を確認の上、照会コメントに対する回答をPoint by Point で入力します。 回答方法はテキストボックスに直接入力するほか、回答書のファイルをアップロードすることもできます。 注意!回答欄(ファイルを含む)にはお名前や所属先など著者を特定できるような情報は入力しないで下さい

<u>※原稿ファイルはここではなく、手順3:ファイルアップロードでアップロ</u>ードします。

| ックスに査読者のコメントへの回答を記入して下さい。詳細<br>第<br>第<br>第                                                                                                    |
|----------------------------------------------------------------------------------------------------|
| 住 知 E-Mail<br>(*) 展開する<br>生<br>PMHN-20-033<br>テスト投稿 第一報<br>、日本精神保健看護学会誌へご投稿いただきありがとうございました。<br>編論文につきまして音読委員の先生から若干の問題についてご意見がありました。<br>は、本メール末に記載の音読委員のコメントをご参照のうえ、論文の修正をお願いいたします。                                                                                                    |
| (+) 展開する (+) 展開する (+) 用する (+) 用する (+) 用す |
| (+) 展開する (+) 展開する 生 PMHN-20-033 テスト投稿 第一報 、日本精神保健看護学会誌へご投稿いただきありがとうございました。 病論文につきまして査読委員の先生から若干の問題についてご意見がありました。 は、本メール末に記載の査読委員のコメントをご参照のうえ、論文の修正をお願いいたします。                                                                                                    |
| (*) 展開する<br>生<br>PMHN-20-033<br>テスト投稿 第一報<br>、日本精神保健看護学会誌へご投稿いただきありがとうございました。<br>稿論文につきまして査読委員の先生から若干の問題についてご意見がありました。<br>は、本メール末に記載の査読委員のコメントをご参照のうえ、論文の修正をお願いいたします。                                                                                                    |
| 生<br>PMHN-20-033<br>テスト投稿 第一報<br>、日本精神保健看護学会誌へご投稿いただきありがとうございました。<br>編論文につきまして査読委員の先生から若干の問題についてご意見がありました。<br>は、本メール末に記載の査読委員のコメントをご参照のうえ、論文の修正をお願いいたします。                                                                                                    |
| 生<br>PMHN-20-033<br>テスト投稿 第一報<br>、日本精神保健看護学会誌へご投稿いただきありがとうございました。<br>編論文につきまして査読委員の先生から若干の問題についてご意見がありました。<br>は、本メール末に記載の査読委員のコメントをご参照のうえ、論文の修正をお願いいたします。                                                                                                    |
| PMHN-20-033<br>テスト投稿 第一報<br>、日本精神保健看護学会誌へご投稿いただきありがとうございました。<br>稿論文につきまして査読委員の先走から若干の問題についてご意見がありました。<br>は、本メール末に記載の査読委員のコメントをご参照のうえ、論文の修正をお願いいたします。                                                                                                    |
| つきましては、画面の回答欄にて査読委員の指機の名点につき、どこをどのように修正したかを記述ください。また、査洗<br>解の違いであり、修正を必要としないと考えられる箇所がありましたら、その旨のお考え・ご意見を添えてください。<br>アイルは、査読委員にわかりやすいよう訂正した箇所に下線を引いたものをアップロードしてください。<br>の提出は、2020-11-26 の正午までにお願いいたします。再提出については最長6ヶ月まで延期できますが、その場合1ヶ<br>長の申し込みが必要です。編集事務局までご逮結ください。どうぞよろしくお願い申し上げます。<br>編集                                                                                                    |
| 1                                                                                                    |

目1. ファイルの選択

\*ファイルを添付:

ファイルが添付されていません

#### テキストボックス

査読コメントへの回答をテキスト形式で入力します。

#### ファイルを添付

査読コメントへの回答をWordファイルなどとして提出する場合は次の手順で行います。

- 1. ファイルの選択をクリックし、回答書のファイルを選択します。
- 2. ファイルのアップロードをクリックします。

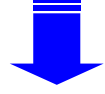

**土**2.ファイルのアップロード

**各ステップの修正** 各手順の入力内容を確認し、前回提出時からの変更箇所を修正します。

D-2

## 変更箇所の修正

## 原稿ファイルの差し替え

手順3では原稿ファイルの差し替えを行います。

1.差し替えたい原稿ファイルの操作メニューから削除を選択します。

2.新しい原稿ファイルをアップロードします。

## ファイルの削除

操作プルダウンメニューから削除を選択します。

| 論又投稿               |   |
|--------------------|---|
| ✔ 手順 1: 査読コメントへの回答 | 2 |
| ✔ 手順 2: 種別・タイトル・要旨 | 2 |
| ✔ 手順 3: ファイルアップロード | > |
| ✔ 手順 4: キーワード      | 2 |
| ✓ 手順 5: 著者         | × |
| ✓ 手順 6: 設問         | 5 |
| 手順 7: 確認・投稿        | Ś |

## 手順3:ファイルアップロード

論文のファイルをアップロードします。 アップロードしたファイルは、査読用に一つのPDFファイルとして変換されます。

#### ファイル名には、半角英数字のみをご使用ください。

ファイルを修正した場合は、内容の重複したファイルが無いように、既にアップロードされている修正前のファイルを削除して、最新の ファイルのみをアップロードしてください。

査読用のPDFでは、「順序」のプルダウンリストに指定した番号順にPDFファイル内に統合されます。本文、図、表の掲載順となるように プルダウンリストで番号を選択し、下の「順序の更新」ボタンをクリックします。

なお、投稿をせずに1ヶ月間放置されますと、アップロードしたファイルはシステムにより自動で削除されますのでご注意下さい。

#### 詳細

\*= 入力必須

#### ファイルの編集

| 如序  | 操作  |   | ファイル                        | *ファイルの内<br>容  | アップロードした<br>日付 | アップロードした<br>ユーザー |
|-----|-----|---|-----------------------------|---------------|----------------|------------------|
| 1 ~ | 選択: | 2 | Maindocument3.doc 127<br>KB | 本文            | 2020-10-27     | 1 投稿者            |
| 2 ~ | 選択: | * | COI.pdf 127 KB              | COI甲告書        | 2020-10-27     | 1 投稿者            |
| 3 ~ | 選択: | ¥ | checklist.docx 14 KB        | 論文チェックリ<br>スト | 2020-10-27     | 1 投稿者            |

ファイルのアップロード @ 編集

| 選択           | ファイルの内容    |    |
|--------------|------------|----|
| ◎ファイル1を選択    | ファイルの内容を選択 | v  |
| ◎ ファイル 2 を選択 | ファイルの内容を選択 | 9  |
| ◎ ファイル 3 を選択 | ファイルの内容を選択 | 4  |
| ◎ファイル4を選択    | ファイルの内容を選択 | ά, |
| ♥ ファイル 5 を選択 | ファイルの内容を選択 | *  |

▲ 逼択したファイルのアップロード

く前のステップ

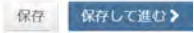

## 変更箇所の修正

## 確認・投稿 各手順での入力内容を確認します。 最後にPDFを確認し、提出を押して修正論文を投稿します。

| 論文投稿<br>✔ 目前 1: 音響                                                           | 投稿作業はもう少しで完了します!入力内容とプルーフを確認してください。                                                                                                    |          |
|------------------------------------------------------------------------------|----------------------------------------------------------------------------------------------------|----------|
| <ul> <li>✓ 手順 2: 種別・</li> <li>✓ 手順 3: ファイ</li> </ul>                         | ·タイトル·愛 う 手順 7: 確認・投稿<br>イルアップロード う これまでに入力した内容を確認します。                                                                                                    |          |
| <ul> <li>手順4:キーワ</li> <li>手順5:著者</li> <li>手順6:設問</li> <li>手順7:確認・</li> </ul> | フード 不備のある箇所には、左側にXマークが付きますので、画面左側の投稿ステップ番号をクリックして内容を修正してください。<br>すべての内容の確認が済みましたら、画面下の「PDFブルーフの表示」ボタンをクリックして査読用PDFを確認します。<br>検認後、右下の提出ボタンを押すと、投稿が完了します。 ・投稿 = 入力必須 |          |
|                                                                              | <ul> <li>入力内容の確認</li> </ul>                                                                                                    |          |
|                                                                              | ✓ Step 1: 査読コメントへの回答 2 単単                                                                                                    |          |
|                                                                              | フィールド 返谷                                                                                                    |          |
|                                                                              | <ul> <li>プルーフの表示</li> </ul>                                                                                                    |          |
|                                                                              | 投稿する前に、PDF プルーフを表示する必要があります。<br>HTML ブルーフの表示 PDF ブルーフの表示                                                                                                    |          |
|                                                                              | く前のステップ                                                                                                    | S        |
| <b>院了</b><br>高完了の通知<br>皆ダッシュオ<br>護要】ブラウ                                      | ロメールが送信されますのでご確認ください。<br>ボードを押して、著者ダッシュボードに戻ります。<br>つザの "戻る"ボタンは絶対に使用しないでください <b>。</b>                                                                             |          |
| 是出の確認                                                                        | 刃心                                                                                                    | ∋ E11/6∮ |
| 修正論文が提出され                                                                    | れました。                                                                                                    |          |
| 投稿先                                                                          | Journal of Janan Academy of Revehiatric and Montal Health Nursing                                                                                                  |          |
|                                                                              | ountai or oupan Acadomy or Easemanne and Montai Hoalun Acionity                                                                                                    |          |
| 論文 ID                                                                        | JAPMHN-20-033.R1                                                                                                    |          |
| 論文 ID<br>タイトル                                                                | JAPMHN-20-033.R1<br>テスト投稿 第一報                                                                                                    |          |
| 論文 ID<br>タイトル<br>著者                                                          | JAPMHN-20-033.R1<br>テスト投稿 第一報<br>投稿者,1                                                                                                    |          |

著者ダッシュボード>

## 最終原稿の提出

#### 最終原稿の提出

掲載決定後、最終原稿と必要書類を提出します。

- 1. 著者 Dashboardから最終原稿未提出論文を選択します。
- 2. 最終原稿の提出をクリックします。
- 3. 投稿画面が表示されます。各手順を確認し、必要に応じて情報を更新します。

| 著者 Dashboard              |   | 最終原意                                                      | 稿未提出論                | 文                |                |           |            |            |
|---------------------------|---|-----------------------------------------------------------|----------------------|------------------|----------------|-----------|------------|------------|
| 1 投稿済み論文                  | 5 | <ul> <li>採択後最終デー</li> </ul>                               | タを提出する論文が表示さ         | されています。          |                |           |            |            |
| 1 査読済み論文 1<br>1 最終原稿未提出論文 | > | <ul> <li>・ 使山TF来を112</li> <li>・ 画面左の「著者<br/>す。</li> </ul> | 「今日は 電影原稿の提出 る       | ョン内の各種ステータスを     | をクリックする。       | と、そのステータス | にある論文のリスト  | が表示されま     |
| 新規投稿の開始                   | 5 | 操作                                                        | 2 -92                | ID               | タイトル           |           | 投稿日        | 採否決定日      |
| 最近の E-Mail 5 件            | 5 | 最終原稿の提出                                                   | 事務局: Kyorin, Support | JAPMHN-20-033.R1 | テスト投稿<br>論文を見る | 第一報       | 2020-10-27 | 2020-10-27 |
|                           |   |                                                           | 。掲載可<br>(2020-10-27) |                  |                |           |            |            |
|                           |   |                                                           | * 制作チェック             |                  |                |           |            |            |
|                           |   |                                                           | - 最終データ              |                  |                |           |            |            |
|                           |   |                                                           | 採否通知を見る              |                  |                |           |            |            |

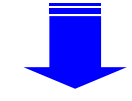

| 3  |
|----|
|    |
| >  |
| ×. |
| 5  |
| ×  |
| 3  |
| >  |
| >  |
|    |

## 手順 1: Instructions & Reference Preview

説明を読み、以下の質問に答えて下さい。完了後、"保存して続行"をクリックして下さい。

\*=入力必須

最終原稿: JAPMHN-20-033.R1

## 事務局からの特記事項がある場合はここに表示されます。

#### 著者への特記事項

#### 事務局コメント

論文情報、著者情報が表示されます。

テスト投稿 第一報

投稿者 1.

Sales & Support, Kyorinsha, Nishigahara, Kita-ku, 114-0024, 日本. mc-author@kyorin.co.jp

保存 保存して進む >

## **手順3:ファイルアップロード** 入稿用の原稿ファイルをアップロードします。 ※修正論文の投稿時とは異なり、審査時原稿は削除できません。ファイル名を"〇〇 \_final.docx"のように最終原稿だとわかるものに変更してアップロードしてください。

| <ul> <li>1日22日31-9イトル・8日</li> <li>1日22日31-4</li> <li>1日22日31-4</li> <li>1日24日-7-3-4</li> <li>1日24日31-7-3-4</li> <li>1日24日31</li> <li>1日24日31</li> <li>1日34日31</li> <li>1日34日31</li></ul> | アクプロードルシファイルム、加速加に一次のゆファイルとして登載されます。<br>ファイルなに広、予約者行のからご思いください。<br>ファイルながありため着いの「内部の後期にとファイルが加いように、前にファブロードされている様を扱のファイルを削加して、最新の<br>ファイルのがドアプロードしてください。<br>前期ののやマンストレビードはでください。<br>「小グロンストで留きを見取し、10、10時のの登録」ボタンをクリックします。<br>なめ、特徴ないずにしゃ用意味着をれますと、アップロードレムファイルはシステムにより自動で開催されますのくご注意するい。<br>TE<br>* 人から答 |                             |               |                |                  |  |
|----------------------------------------------------------------------------------------------------|----------------------------------------------------------------------------------------------------|-----------------------------|---------------|----------------|------------------|--|
|                                                                                                    | ファイルο                                                                                                    |                             |               |                |                  |  |
|                                                                                                    | <b>新年 12</b> 合                                                                                                    | 77-14                       | ファイルの内容       | アップロードした<br>日村 | アップロードした<br>ユーザー |  |
|                                                                                                    | 4 - MINGL                                                                                                    | Meindocument3.doc 127<br>KB | *2            | 2020-10-27     | 1 (1963)         |  |
|                                                                                                    | 2 - 結測なし                                                                                                    | COLpdf 127 KB               | COI中古書        | 2020+10-27     | 1 1946/25        |  |
|                                                                                                    | a 📓 annuro                                                                                                    | shecking.docs 14 KB         | 論交ぎエックリ<br>スト | 2020-10-27     | 1 (045.85        |  |
|                                                                                                    | O MIROZERI                                                                                                    |                             |               |                |                  |  |
|                                                                                                    | ファイルのアップロード 0 🔤                                                                                                    |                             |               |                |                  |  |
|                                                                                                    | SAUR .                                                                                                    | ファイルの内容                     |               |                |                  |  |
|                                                                                                    | キファイル1を測択」                                                                                                    | ファイルの内容を通り                  | R             |                | 8                |  |
|                                                                                                    | も ファイル 2 を送料…                                                                                                    | ファイルの作言を選び                  | ĸ             |                | 8                |  |
|                                                                                                    | もファイルさを道訳」                                                                                                    | ファイルの内容を通                   | п             |                | 9                |  |
|                                                                                                    | 毎 ファイル 4 を調算                                                                                                    | ファイルの内容を進                   | R             |                | 8                |  |
|                                                                                                    | もファイルちを選択                                                                                                    | ファイルの内容を避                   | R             |                | 8                |  |
|                                                                                                    |                                                                                                    |                             |               | 上田沢した          | ファイルのアップロード      |  |

**手順8:確認・投稿** <u>論文投稿時と異なり、最終原稿の提出ではPDFを確認する必要はありません。</u> 入力内容を確認し、よろしければ提出をクリックして最終原稿を提出します。

| 論文投稿                                                                                                    | 手順はもう少し                                                    | で完了します! 提出>                                                                                                    |
|----------------------------------------------------------------------------------------------------|------------------------------------------------------------|----------------------------------------------------------------------------------------------------|
| <ul> <li>手順 1: Instructions &amp; Referenc<br/>Preview</li> <li>手順 2: 種別・タイトル・要旨</li> <li>手順 3: ファイルアップロード</li> <li>手順 4: キーワード</li> <li>手順 5: 著者</li> <li>手順 6: 設問</li> </ul> |                                                            | 記録では、<br>こので、<br>こので、<br>画面を例の投稿ステップ番号をクリックして内容を修正してください。<br>なっつが付きますので、画面を例の投稿ステップ番号をクリックして内容を修正してください。<br>なったら、画面下の「PDFブルーフの表示」ボタンをクリックして登時用PDFを確認します。<br>シを押すと、投稿が完了します。 |
| 手順 7: 確認・投稿                                                                                                    | <ul> <li>・入力内容の確</li> <li>✓ Step 1: Instruction</li> </ul> | 崔認<br>ions & Reference Preview 译編集                                                                                                    |
|                                                                                                    | フィールド                                                      | 返答                                                                                                    |
|                                                                                                    | 著者への特記事項                                                   | あああああああああああああああああああああああああああああああああああああああ                                                                                                    |

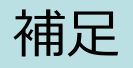

## 投稿済みの論文の原稿を差し替えるには

投稿が完了した論文のファイルを差し替えたい場合は編集事務局に「論文の取り下げ」を依頼 します。

取り下げられた論文はDraftとして著者ダッシュボードに表示されます。

#### [ファイルの差し替え]

- 1. 著者 Dashboardから適切なステータスを選択します。 初回論文の場合: "未投稿論文(未提出)" 修正論文の場合: "修正論文(未提出)"
- 2. 該当の論文が見つかったら左側の"再開"をクリックして編集を開始します。
- 3. 「手順2 (修正論文は3) ファイルアップロード」に移動します。
- 4. 新しいファイルをアップロードします。
- 5. 「順序」を変更して"順序の更新"をクリックしファイルを並べ替えます。
- 6. 修正前のファイルの「操作」プルダウンメニューを開き"削除"を選択てファイルを削除し ます。

#### 論文Draftの削除

投稿する予定のなくなった論文Draftは次の手順で削除できます。

## [Draftの削除]

- 1. 著者 Dashboardから適切なステータスを選択します。 初回論文の場合:"未投稿論文(未提出)" 修正論文の場合:"修正論文(未提出)"
- 2. 該当の論文が表示されたら右側の"削除"をクリックしてDraftを削除します。